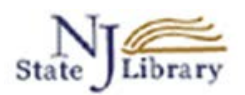

# **OVID Nursing Full Text Plus – Advanced Search**

The **Advanced Search** option in the OVID Nursing database allows you to find articles in a specific and targeted way. This method of searching uses a **controlled vocabulary**, so rather than finding articles that may only *mention* your search term, you can find articles that are *focused on* your topic.

Anyone may come to the library in-person and use OVID Nursing Full Text Plus.

To use the OVID database from outside of the library building, you will need to be an "authorized user." An authorized user is a current New Jersey State employee or a Thomas Edison State College staff member, student or mentor with a New Jersey State Library card. You will need the barcode number on the library card to gain access to the database. Authorized users may request a card online here: http://www.njstatelib.org/research\_library/get\_a\_library\_card/

# **Locate OVID Nursing Full Text Plus**

Go to the New Jersey State Library main page: http://www.njstatelib.org/

Select the **Research Tools** tab and then select **Databases**.

Use the By Title drop down box and select the letter "O."

Scroll down and select the link for **OVID Nursing Full Text Plus**. [Authorized Users: You will need to enter your barcode number at this point]

The database will open on the Basic Search page. Select the Advanced Search link.

| Ovid                                                       |                                                                                                   | My Account                                               | န္ရ <sup>စ္</sup> Email A Librarian | Support |
|------------------------------------------------------------|---------------------------------------------------------------------------------------------------|----------------------------------------------------------|-------------------------------------|---------|
| Search Journals                                            | Multimedia My Workspace                                                                           |                                                          |                                     |         |
| • Search History (2 search                                 | hes) (expand)                                                                                     |                                                          |                                     |         |
| Basic Search   Find C<br>1 Resource sele<br>() Ovid Nursin | Citation   Search Tools   Search Field<br>ected   <u>Hide</u>   <u>Change</u><br>g Full Text Plus | Advanced Search Aulti-                                   | Field Search                        |         |
| Enter keyword or phrase<br>(* or \$ for truncation)        | Keyword      Author      Title      Journal     Journal     Limits (close)                        | ltimedia 🛛 📝 Map Term to Sub                             | Search<br>ject Heading              |         |
|                                                            | English Language<br>Female<br>Publication Year                                                    | Full Text                                                | 🥅 Male                              |         |
|                                                            | Care Plans<br>Diagnosis Tools and Tests<br>Evidence-based Healthcare<br>Guidelines                | Addresses<br>Advertisements<br>Announcements<br>Articles |                                     | ~       |
|                                                            | Additional Limits Edit Limits                                                                     |                                                          |                                     |         |

**Note:** Be sure that "**Map Term to Subject Heading**" box is checked. This will ensure that the search will look for the controlled vocabulary terms necessary for an Advanced Search. [Note: At this point you can select any Limits you wish to use.]

## Search example: pertussis

| Basic Search   Find Citation   Search Tools   Search Fields   Advanced Search   Multi-Field Search |                                                   |                          |        |  |  |  |  |
|----------------------------------------------------------------------------------------------------|---------------------------------------------------|--------------------------|--------|--|--|--|--|
| 1 Resource sele                                                                                    | 1 Resource selected   <u>Hide</u>   <u>Change</u> |                          |        |  |  |  |  |
| 🕕 Ovid Nursing                                                                                     | g Full Text Plus                                  |                          |        |  |  |  |  |
| Enter keyword or phrase                                                                            | Keyword O Author Title                            | Journal                  |        |  |  |  |  |
| (* or \$ for truncation)                                                                           | pertussis                                         |                          | Search |  |  |  |  |
|                                                                                                    | <ul> <li>Limits (Click to close)</li> </ul>       | Map Term to Subject He   | eading |  |  |  |  |
|                                                                                                    | 🔲 English Language                                | Full Text                | 🗖 Ma   |  |  |  |  |
|                                                                                                    | 🔲 Female                                          |                          |        |  |  |  |  |
|                                                                                                    | Publication Year                                  | •                        |        |  |  |  |  |
|                                                                                                    | Point of Care                                     | Training and Development |        |  |  |  |  |
|                                                                                                    | -                                                 | -                        |        |  |  |  |  |

The next screen tells us that the subject heading for Pertussis is "Whooping Cough."

Notice that the "Auto Explode" box is checked. When this is checked, any narrower terms for the term you chose will also be included in the search.

### Your term mapped to the following Subject Headings:

Click on a subject heading to view more general and more specific terms within the thesaurus.

| i Any term                                                                   | n you select will autom                                                     | atically be exploded to include all narrow                                                                                              | er terms. To select a term without exploding, clear the Ex                                                    | xplode check |
|------------------------------------------------------------------------------|-----------------------------------------------------------------------------|----------------------------------------------------------------------------------------------------|----------------------------------------------------------------------------------------------------|--------------|
| See term mapp                                                                | ed to thesaurus term                                                        |                                                                                                    |                                                                                                    |              |
| Include All S<br>Combine select                                              | Subheadings<br>tions with: OR 💌                                             | Continue ≫                                                                                                    |                                                                                                    |              |
| Select                                                                       | Subject Heading                                                             |                                                                                                    | Auto Explode                                                                                                  |              |
|                                                                              | Whooping Cough                                                              |                                                                                                    | V                                                                                                    |              |
|                                                                              | pertussis.mp. search                                                        | as Keyword                                                                                                    |                                                                                                    |              |
| <ul> <li>Hints:</li> <li>Click</li> <li>Selection</li> <li>If you</li> </ul> | c on a Subject Heading<br>ct the Explode box if yo<br>ur search did not map | to view its thesaurus - related terms that<br>ou wish to retrieve results using the selec<br>to a desirable subject heading, select the | are more general and more specific.<br>ted term and all of its more specific terms.<br>box Search as Keyword. |              |

- If you select more than one term, you can combine them using a boolean operator (AND or OR).
- If you wish to see the scope note for any term or heading, click on the information (1) icon, when available.

Clicking on the subject heading will show you any broader, narrower, or related terms.

In this example, **Whooping Cough** has no narrower terms.

| Thesaurus for Whooping Cough             |                              |      |         |  |  |
|------------------------------------------|------------------------------|------|---------|--|--|
| Combine selections with: OR 🔹 Continue » |                              |      |         |  |  |
| Select Term(s)                           | Subject Heading              | Hits | Explode |  |  |
| (Back up in List                         |                              |      |         |  |  |
| ■ Whole Grains ▼                         |                              | 2    |         |  |  |
| <u>Wholistic Care</u> <b>V</b>           |                              |      |         |  |  |
| <u>Wholistic Health</u> <b>V</b>         |                              |      |         |  |  |
| Wholistic Nursing <b>V</b>               |                              |      |         |  |  |
| Whooping Cough                           |                              | 284  |         |  |  |
| [Used For]                               |                              |      |         |  |  |
|                                          | <u>Pertussis</u>             |      |         |  |  |
| [Broader Terms]                          |                              |      |         |  |  |
|                                          | Bordetella Infections        | 4    |         |  |  |
|                                          | Respiratory Tract Infections | 873  |         |  |  |
| [Related Terms]                          |                              |      |         |  |  |
|                                          | Pertussis Vaccine            | 101  |         |  |  |
| <u>WHS</u> <b>V</b>                      |                              |      |         |  |  |

# Click on the **Continue button** to perform the search.

| □ Include All Subheadings<br>Combine selections with: OR ▼ Continue ≫ |        |                                 |              |
|-----------------------------------------------------------------------|--------|---------------------------------|--------------|
|                                                                       | Select | Subject Heading                 | Auto Explode |
|                                                                       |        | Whooping Cough                  |              |
|                                                                       |        | pertussis.mp. search as Keyword |              |

### ? Hints:

- Click on a Subject Heading to view its thesaurus related terms that are more general and more specific.
- Select the Explode box if you wish to retrieve results using the selected term and all of its more specific terms.

Scroll down to see results of the search.

| Results Tools 🔅 Options 🔸                                                 | 🔄 All   Select Range Add to My                                                                                                    | Projects ( |
|---------------------------------------------------------------------------|----------------------------------------------------------------------------------------------------|------------|
| • Search Information 1                                                    | Clear Selected View: Title Citation Abstract 25 Per Page ▼ 1 60 ≫                                                                                       |            |
| You searched:<br>whooping cough/                                          | <ol> <li>A Healthcare Worker with Pertussis: High Cost and Lost Opportunity: [Article]<br/>[ENGLISH]</li> </ol>                                         | • Compl    |
| - Search terms used:<br>whooping cough                                    | Gagliano, Gregory [BSN, RN, CIC]. Bell, Lisa [RN, BSN]. Markowitz, Jill [MSN, CRNP]. Bertin,<br>Mary [RN, BSN, CIC]. Foster, Charles B. [MD].           | • Find Ci  |
| Search Returned:<br>284 results                                           | AJIC: American Journal of Infection Control. 40(5):e182, 2012 June.<br>[Article]                                                                        |            |
| Sort By:                                                                  | <b>UI:</b> 00000545-201206000-00278                                                                                                    |            |
| -  Customize Display                                                      | Authors Full Name<br>Gagliano, Gregory; Bell, Lisa; Markowitz, Jill; Bertin, Mary; Foster, Charles B.                                                   |            |
|                                                                           | 😽 + My Projects                                                                                                    |            |
| <ul> <li>Filter By <sup>1</sup></li> <li>Add to Search History</li> </ul> | <ol> <li>Healthcare Worker (HCW) Pertussis (Tdap) Vaccine Compliance Improves During a<br/>Statewide Pertussis Epidemic: [Article] [ENGLISH]</li> </ol> | • Compl    |
| +Selected Only(0)                                                         | Gornick, Wendi [MS, CIC]. Santos, Nimfa [RN, BSN, COHN]. Patel, Bijal [BS, MHA]. Singh, Jasjit<br>[MD].                                                 | • Find Ci  |
| - Years<br>All Years                                                      | AJIC: American Journal of Infection Control. 40(5):e73, 2012 June.<br>[Article]                                                                         |            |
| Current year                                                              | UI: 0000545-201206000-00097                                                                                                    |            |

To **add another concept** to the search, go back to the search box at the top and conduct a search for the new term.

For this example, we will add the search concept of vaccination.

| Basic Search   Find Citation   Search Tools   Search Fields   Advanced Search   Multi-Field Sear |                                                                                                |                          |  |  |
|--------------------------------------------------------------------------------------------------|------------------------------------------------------------------------------------------------|--------------------------|--|--|
| 1 Resource sele                                                                                  | ected   <u>Hide</u>   <u>Change</u><br>g Full Text Plus                                        |                          |  |  |
| Enter keyword or phrase<br>(* or \$ for truncation)                                              | <ul> <li>Keyword Author Title</li> <li>Vaccination</li> <li>Limits (Click to close)</li> </ul> | © Journal Sea            |  |  |
|                                                                                                  | <ul> <li>English Language</li> <li>Female</li> </ul>                                           | E Full Text              |  |  |
|                                                                                                  | Publication Year -                                                                             | Training and Development |  |  |

### Note that "vaccination" maps to the Subject Heading, "Immunization."

| See term mapped to thesaurus term                                     |              |
|-----------------------------------------------------------------------|--------------|
| □ Include All Subheadings<br>Combine selections with: OR ▼ Continue ≫ |              |
| Select Subject Heading                                                | Auto Explode |
| Immunization                                                          | V            |
|                                                                       |              |
| vaccination.mp. search as Keyword                                     |              |

#### Pints:

- Click on a Subject Heading to view its thesaurus related terms that are more general and more specific.
- Select the Explode box if you wish to retrieve results using the selected term and all of its more specific terms.
- If your search did not map to a desirable subject heading, select the box Search as Keyword.

# Click Continue to perform the search.

To **combine the 2 searches**, use the **Search History**. Click to expand the Search History section. From the search history, you can combine any of your previous searches.

| ď                                                                             |                                                                                                    |                                                                                                    |                                  | My Account                                                                                                    | 8 <sup>?</sup> Email A Libr                                                                                                    |
|-------------------------------------------------------------------------------|----------------------------------------------------------------------------------------------------|----------------------------------------------------------------------------------------------------|----------------------------------|----------------------------------------------------------------------------------------------------|----------------------------------------------------------------------------------------------------|
| Journals                                                                      | Multimedia                                                                                                    | My Workspace                                                                                                    |                                  |                                                                                                    |                                                                                                    |
| <b>listory</b> (2 searc                                                       | kes) (expand)                                                                                                    | >                                                                                                    |                                  |                                                                                                    |                                                                                                    |
| arch   Find C<br>1 Resource sele<br>(1) Ovid Nursing<br>()<br>v Limits (close | Citation   Searce<br>ected   <u>Hide</u>   <u>Cha</u><br>g Full Text Plus                                                                                                    | ch Tools   Search Fie                                                                                                    | elds   Advanced Sear             | rch   Multi-<br>Search                                                                                                    | Field Search                                                                                                    |
| English Lan<br>Female<br>Publication Ye                                       | guage<br>ear - 💌                                                                                                    |                                                                                                    | Full Text                        |                                                                                                    | Male 🕅                                                                                                    |
|                                                                               | Journals<br>Journals<br>History (2 search<br>arch   Find (2)<br>1 Resource sele<br>(a) Ovid Nursin<br>(<br>• Limits (close<br>(a) English Lan<br>(b) Female<br>Publication Ye | Journals Multimedia<br>distory (2 searcles) (expand)<br>arch   Find Citation   Search<br>1 Resource selected   Hide   Cha<br>(i) Ovid Nursing Full Text Plus<br>• Limits (close)<br>English Language<br>Female<br>Publication Year - | Journals Multimedia My Workspace | Journals       Multimedia       My Workspace         distory       (2 searcles)       (expand)         arch       Find Citation       Search Tools       Search Fields       Advanced Sear         1 Resource selected         Hide   Change       (i) Ovid Nursing Full Text Plus       (i) Ovid Nursing Full Text Plus         • Limits       (close)       Include Multimedia       (i) Include Related Terr         Publication Year       -       • | Image: Search Search Pields       My Account         My Account       My Workspace         History (2 searches) (expand)       Image: Search Fields         Advanced Search   Multi-         1 Resource selected   Hide   Change         Image: Ovid Nursing Full Text Plus         Image: Disk Language         Image: Female         Publication Year |

Select the searches you want to combine and then choose the **Boolean operator**, **AND**.

| Ovi      | ď          |                                                 | My Account | <mark>8</mark> १ Email. |
|----------|------------|-------------------------------------------------|------------|-------------------------|
| Search   | Journa     | ls Multimedia My Workspace                      |            |                         |
| ▼ Search | History (2 | searches) <i>(close)</i>                        |            |                         |
|          | # 🔺        | Searches                                        |            | Results                 |
|          | 1          | whooping cough/                                 |            | 339                     |
|          | 2          | immunization/                                   |            | 5572                    |
| Remove   | Selected   | Save Selected   Combine selections with: And Or |            |                         |

Scroll down to see the results.

| Results Tools 🔅 Options 🚽                                                                              | All Select Range Add to My R                                                                                                    | Projects 🅞 Ke                                                      |
|----------------------------------------------------------------------------------------------------|----------------------------------------------------------------------------------------------------|--------------------------------------------------------------------|
| • Search Information 1                                                                                 | Clear Selected View: Title Citation Abstract 25 Per Page - 1 60>                                                                                                    |                                                                    |
| You searched:<br>1 and 2<br>- Search terms used:<br>immunization<br>whooping cough<br>Search Returned: | <ol> <li>Investigation of Pertussis Cases in a Texas County, 2008-2012.<br/>Staudt A; Mangla AT; Alamgir H.<br/>Southern Medical Journal. 108(7):452-7, 2015 Jul.<br/>[Journal Article]<br/>UI: 26192945</li> </ol> | <ul> <li>Abstract</li> <li>Complete</li> <li>Find Citir</li> </ul> |
| 146 text results Sort By:▼ Customize Display                                                           | Authors Full Name<br>Staudt, Amanda; Mangla, Anil T; Alamgir, Hasanat<br>View Abstract<br>+ My Projects + Annotate                                                                                                  |                                                                    |
| ▼ Filter By ‡                                                                                          | 2. A cocooning project to protect newborns from pertussis.                                                                                                    | Abstract                                                           |
| 🍕 🛛 Add to Search History                                                                              | Rust C.                                                                                                    | • Complete                                                         |
| + Selected Only(0)                                                                                     | Nursing for Women's Health. 18(3):204-11, 2014 Jun-Jul.<br>[Journal Article]<br>UI: 24939197                                                                                                    | • Find Citir                                                       |
| All Years<br>Current year<br>Past 3 years<br>Past 5 years                                              | Authors Full Name<br>Rust, Christina<br>View Abstract                                                                                                    | • Full Text                                                        |

Questions? Contact Martha Sullivan, New Jersey State Library, 609-278-2640 x103 or msullivan@njstatelib.org